# MXCHIP<sup>®</sup> 智能硬件解决方案提供商

MiCO Documentation Working Group (MDWG)

Track Number: DFM0106CN

Version: 1.1

Category: Firmware Note

## EMW3165 固件烧录手册

#### 摘要 (Abstract)

本文基于 MiCOKit-3165 开发板描述了: EMW365 Wi-Fi 模块固件种类及烧录方法,旨在为开发者进行固件 烧录的指导。

#### 适用对象(Suitable Readers)

本文适用于上海庆科公司 EMW3165 Wi-Fi 模块的开发使用者。

#### 获取更多帮助(More Help)

MiCO 开发团队向您推荐:MiCO 开发者学习网站:http://mico.io/(开发者中心),获取更多最新资料。 手机微信"扫一扫"关注:"MiCO 总动员"公众号,获取 MiCO 团队小伙伴最新活动信息。

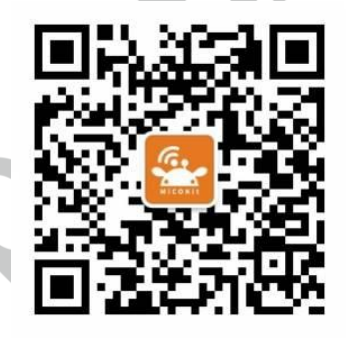

登录上海庆科官方网站:http://mxchip.com/,获取公司最新产品信息。

#### 版权声明 (Copyright Notice)

Copyright (c) 2016 MDWG Trust and the persons identified as the document authors. All rights reserved.

Jenny Liu

MXCHIP Co., Ltd

2016.3.26

# 目录

| EMW3165 固件烧 | 禄手册                | 1 |
|-------------|--------------------|---|
| 1.版本记录      |                    | 2 |
| 2. 模块工作模式.  |                    | 3 |
| 2.1 BOOT    | 模式                 |   |
| 2.2 测试模     | 武                  |   |
| 2.3 正常工     |                    |   |
| 3. 固件分类及烧   | 录测试                | 6 |
| 3.1 JLINK 烷 | 录方法                |   |
| 3.1.1       | Bootloader 固件烧录方法  |   |
| 3.1.2       | RF Driver          |   |
| 3.1.3       | Application 固件烧录方法 |   |
| 3.2 串口烧     | 录                  |   |
| 4. 技术支持     |                    |   |

## 1. 版本记录

| 日期        | 修改人       | 版本   | 更新内容                                            |
|-----------|-----------|------|-------------------------------------------------|
| 2016-3-26 | Jenny Liu | V1.0 | 1.初始版本                                          |
| 2016-7-11 | Jenny Liu | V1.1 | 1 修订版本 , 更改 3.2 小节中 , bootloader 波特率为 921600bps |

## 2. 模块工作模式

EMW3165 模块的工作模式与引脚状态关系,如表 2.1。

| BOOT | STATUS | 工作模式    |
|------|--------|---------|
| 0    | 0      | 测试模式    |
| 0    | 1      | BOOT 模式 |
| 1    | 1      | 正常工作模式  |

#### 2.1 BOOT 模式

以 MiCOKit-3165 为例, BOOT 模式引脚状态: BOOT 脚 ( ON ) 拉低, STATUS 脚 ( OFF ) 拉高, 然后 RESET 重 启进入。进入该模式后,串口 log 信息如下():

MXCHIP> MICO bootloader for MiCOKit-3165, v2.1, HARDWARE\_REVISION: MK3165\_1

| + command                                              | +                                                                 | function+                                                              |
|--------------------------------------------------------|-------------------------------------------------------------------|------------------------------------------------------------------------|
| 0:BOOTUPDATE                                           | <-r>                                                              | Update bootloader                                                      |
| 1:FWUPDATE                                             | <-r>                                                              | Update application                                                     |
| 2:DRIVERUPDATE                                         | <-r>                                                              | Update RF driver                                                       |
| 3:PARAUPDATE                                           | <-r><-e>                                                          | Update MICO settings                                                   |
| 4:FLASHUPDATE                                          | <-dev device>                                                     |                                                                        |
| <pre> &lt;-e&gt;&lt;-r&gt;&lt;-star</pre>              | t addr><-end addr>                                                | Update flash content                                                   |
| 5:MEMORYMAP                                            |                                                                   | List flash memory map                                                  |
| 6:BOOT                                                 |                                                                   | Excute application                                                     |
| 7:REBOOT                                               |                                                                   | Reboot                                                                 |
| (C) COPYRIGH                                           | T 2015 MXCHIP Corpo                                               | ration By William Xu                                                   |
| Notes:                                                 |                                                                   |                                                                        |
| -e Erase only -<br>-start flash st<br>Example: Input " | r Read from flash -<br>art address -end fl<br>4 -dev 0 -start 0x4 | dev flash device number<br>ash start address<br>00 -end 0x800": Update |
| flash d                                                | evice 0 from 0x400                                                | to 0x800                                                               |

MXCHIP>

图 2.1 Bootloader 模式 log 信息

此时用户可以根据提示,输入命令码,执行相应的功能。包括:

表 2.2 Bootloader 模式命令功能

| 命令码 | 功能                    |
|-----|-----------------------|
| 0   | 更新 Bootloader 引导程序固件  |
| 4   | 更新 Application 应用程序固件 |
| 2   | 更新 RF Driver 射频驱动固件   |
| 3   | 查看,更新 MiCO 设置参数       |
| 4   | 查看,更新 Flash 指定地址空间内容  |
| 5   | 列出各 Flash 存储分区的起止地址   |
| 6   | 开始执行 Application 应用程序 |
| 7   | 重启 Wi-Fi 模块           |

其中,命令码0,1,2是固件更新命令,命令使用方法请参考"EMW3154的 Bootloader 模式使用手册"。

#### 2.2 测试模式

以 MiCOKit-3165 为例, 该模式进入需引脚状态:BOOT 脚(ON)拉低, STATUS(ON)脚拉低, 然后 RESET 重启。

该模式用于测试模块固件(包括 Bootloader 固件, RF Driver 固件和 Application 固件三个)是否烧录成功。

,模块固件全部烧录后,进入测试模式,串口输出如图2.2所示则证明:模块固件烧录成功,测试通过。

(1) MAC 为模块的正确 MAC 地址;(2) AP 扫描显示成功。

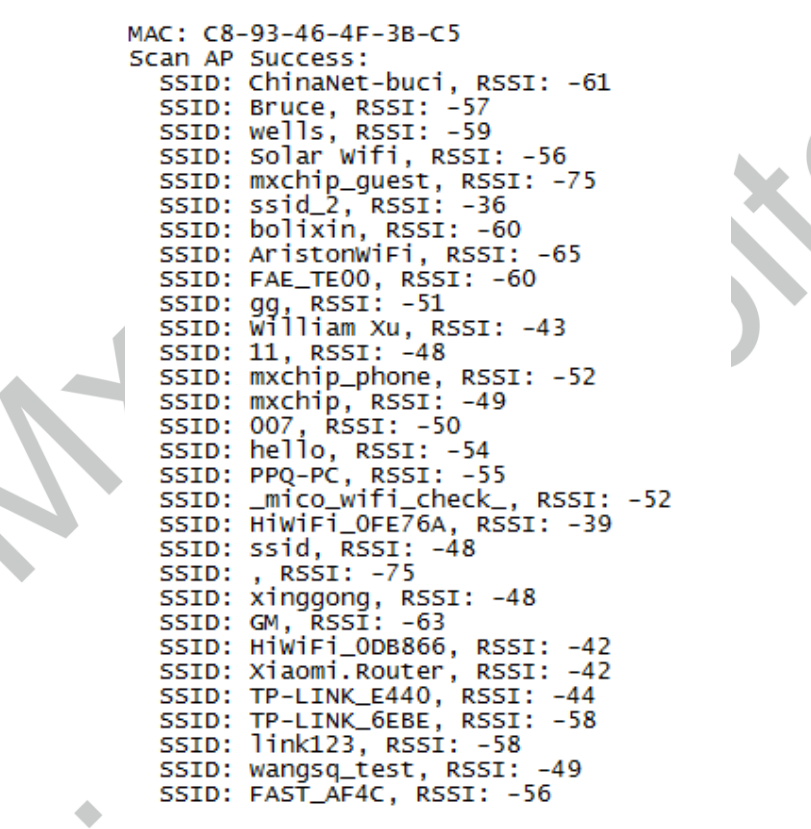

MXCHIP\_MFMODE>

图 2.2 测试模式下 log 信息

### 2.3 正常工作模式

该模式下模块将执行应用程序固件功能。该模式下,用户可通过串口查看系统运行 log 输出,也可以通过输入串口调试命令查看系统信息。串口调试命令如表 2.3。

| 命令      | 功能                |
|---------|-------------------|
| help    | 查看串口命令行命令,及相关输出信息 |
| version | 查看固件版本信息          |
| echo    | 查看设备是否有回传功能       |

表 2.3 工作模式的串口调试命令

| 命令         | 功能                      |  |  |
|------------|-------------------------|--|--|
| exit       | 退出串口命令行                 |  |  |
| scan       |                         |  |  |
| wifistate  | 查看接入的 Wi-Fi 网络状态信息      |  |  |
| wifidebug  | 查看接入的 Wi-Fi 调试开启或关闭状态信息 |  |  |
| ifconfig   | 查看设备 IP 地址              |  |  |
| arp        | arp 显示或清除信息             |  |  |
| ping       | Ping 命令                 |  |  |
| dns        | dns 命令                  |  |  |
| sockshow   | 查看所有 socket 信息          |  |  |
| tasklist   | 列出所有线程的名字和状态信息          |  |  |
| memshow    | 打印存储器信息                 |  |  |
| memdum     | 寄存器地址及长度信息              |  |  |
| memset     | 寄存器设置命令                 |  |  |
| тетр       | 打印寄存器列表                 |  |  |
| wifidriver | 显示 Wi-Fi 驱动器信息          |  |  |
| reboot     | 重启 MiCO 系统              |  |  |
|            |                         |  |  |

## 3. 固件分类及烧录测试

EMW3165 模块正常工作,通常需要 烧入三种固件,分别是:

(1) Bootloader (引导程序)

(2) RF Driver (射频驱动)

(3) Application (应用程序,如 AT 固件,Gagent 固件等)。

针对开发者和工厂批量烧录两种需求,上海庆科将提供不同形式的固件及烧录方法。

本部分主要针对开发者固件烧录方法进行介绍,

具体的,基于 MiCOKit-3165 开发板,可通过 JFlash 烧录和 SecureCRT 串口工具软件进行烧录。

#### 3.1 Jlink 烧录方法

#### 3.1.1 Bootloader 固件烧录方法

Bootloader 固件可通过 JLink 工具,借助 JFlash 软件烧录入 Wi-Fi 模块。具体步骤如下:

- 1、JFlash V4.96 安装程序下载、安装。
- 2、新建工程:打开 JFlash,新建工程命令如下图:

| J   | SEGGE | R J-Flas  | sh V4.96 | - [C:\Progr | am Files (x | 86)\SEGG <mark>E</mark> |
|-----|-------|-----------|----------|-------------|-------------|-------------------------|
| ile | Edit  | View      | Target   | Options     | Window      | Help                    |
|     | Open  | data fi   | le       |             |             | Ctrl+O                  |
|     | Merg  | e data    | file     |             |             |                         |
|     | Save  | data file | e        |             |             | Ctrl+S                  |
|     | Save  | data file | e as     |             |             |                         |
|     | New p | project   |          |             |             |                         |
|     | Open  | projec    | t        |             |             |                         |
|     | Save  | project   |          |             |             |                         |
|     | Save  | project   | as       |             |             |                         |
|     | Close | projec    | t        |             |             |                         |
|     |       |           |          |             |             |                         |

#### 3、工程设置

进入工程设置界面

SEGGER J-Flash V4.96 - [C:\Program Files (x86)\SEGGER\JLink\_V496\Samples\JFlash\Pro

| File Edit \ | liew Target | Options Wi | ndow Help  | p         |                         |
|-------------|-------------|------------|------------|-----------|-------------------------|
| D Project - | ST D        | Project s  | ettings    | Alt-F7    | mware\Bootloader\Bootlo |
| Name        | Value       | Global s   | ettings    |           |                         |
| Connection  | USB [Devi   | ce 0]      | -deciri li | 000000000 |                         |

(1)选择 Device.

|                                         | Project settings                      |                                                                                                    |                                                        |    | ? ×   |   |
|-----------------------------------------|---------------------------------------|----------------------------------------------------------------------------------------------------|--------------------------------------------------------|----|-------|---|
|                                         | General Target Interface CPU          | Flash Production<br>J-Flash is a software for J-Li<br>license, which can be obtain<br>(www.segger.com). | nk. It requires a<br>ned from SEGGER                   |    |       |   |
|                                         | j-link                                | This software is capable of<br>memory of several ARM mic<br>external Flash connected to                 | programming the flash<br>ros, as well as<br>ARM cores. |    |       |   |
|                                         |                                       | Connection to J-Link<br>USB Device 0<br>CUSB SN 0                                                       | Select                                                 |    |       |   |
|                                         | User interface mode                   | C TCP/IP                                                                                                |                                                        |    |       | 5 |
|                                         | C Simplified (Less options, typically | used for production)                                                                                    |                                                        |    |       |   |
|                                         |                                       |                                                                                                    | 确定                                                     | 取消 | 应用(A) |   |
| (2)目标接口                                 | Project settings                      |                                                                                                    | 0                                                      |    | ? ×   |   |
|                                         | General Target Interface CPU          | Flash Production                                                                                        | ]                                                      |    |       |   |
|                                         | SWD                                   |                                                                                                    |                                                        |    |       |   |
|                                         | SWD speed before init                 | SWD speed after<br>C Auto selection<br>€ 4000 ▼                                                         | init<br>kHz                                            |    |       |   |
|                                         |                                       |                                                                                                    |                                                        |    |       |   |
|                                         |                                       |                                                                                                    |                                                        |    |       |   |
| ~~~~~~~~~~~~~~~~~~~~~~~~~~~~~~~~~~~~~~~ |                                       |                                                                                                    |                                                        |    |       |   |
|                                         |                                       |                                                                                                    |                                                        |    |       |   |
|                                         |                                       |                                                                                                    |                                                        |    |       |   |
|                                         |                                       |                                                                                                    | 确定                                                     | 取消 | 应用(A) |   |

#### (3)选择 CPU 型号

|                | Project settings                                                                                                    | ? ×   |   |
|----------------|----------------------------------------------------------------------------------------------------|-------|---|
|                | General Target Interface CPU Flash Production                                                                                                    |       |   |
|                | Use J-Link script file                                                                                                    |       |   |
|                | C Core ⓒ Device ♥ Check core ID                                                                                                    |       |   |
|                | Little endian V Mask FFFFFFF                                                                                                    |       |   |
|                | Use target RAM (faster)<br>Addr (2000000 96 KB V                                                                                                    |       |   |
|                |                                                                                                    |       |   |
|                | # Action         Value0         Value1         Comment                                                                                                    |       |   |
|                | 0 Reset 0 0 ms Reset and halt target                                                                                                    |       |   |
|                |                                                                                                    |       | D |
|                |                                                                                                    |       |   |
|                |                                                                                                    |       |   |
|                | Add Insert Delete Edit Up Down                                                                                                    |       |   |
|                |                                                                                                    |       |   |
|                |                                                                                                    |       |   |
|                |                                                                                                    |       |   |
|                |                                                                                                    | 应用(A) |   |
| ( 4 ) Flash 设置 |                                                                                                    |       |   |
|                | Project settings                                                                                                    | ? ×   |   |
|                | General Target Interface CPU Flash Production                                                                                                    |       |   |
|                | FlashBank     Bank 0     Rename     Add     Delete                                                                                                    |       |   |
|                | Use custom RAMCode                                                                                                    |       |   |
|                | Base Addr 08000000 Organization 32  Bits x 1  Chip(s)                                                                                                    |       |   |
|                | Manufachurar IST                                                                                                    |       |   |
| •              | Chip STM32F407xE internal                                                                                                    |       |   |
| 0              | Size 512 KB Sectors 8                                                                                                    |       |   |
|                | Start /End sector Individual sectors                                                                                                    |       |   |
|                | End Addr Sector[7]: 0x807FFFF Sector[1]: 0x8004000 - 0x800FFF<br>Sector[2]: 0x8008000 - 0x8008FFF<br>Sector[2]: 0x8008000 - 0x8008FFF                                                                                                    |       |   |
|                | Selected range:<br>8 Sectors, 1 Range:<br>0x8000000 - 0x807FFFF<br>○ Sector[5] 0x8020000 - 0x803FFFF<br>○ Sector[5] 0x8020000 - 0x803FFFF                                                                                                    |       |   |
|                | Sector[6]: 0x8040000 - 0x805FFFF     Sector[6]: 0x8040000 - 0x805FFFF     Sector[6]: 0x8040000 - 0x803FFFF     Sector[6]: 0x8040000 - 0x803FFFF     Sector[6]: 0x8040000 - 0x803FFFF     Sector[6]: 0x8040000 - 0x803FFFF     Sector[6]: 0x8040000 - 0x803FFFF     Sector[6]: 0x8040000 - 0x803FFFF     Sector[6]: 0x8040000 - 0x803FFFF     Sector[6]: 0x8040000 - 0x803FFFF     Sector[6]: 0x8040000 - 0x803FFFF     Sector[6]: 0x8040000 - 0x803FFFF     Sector[6]: 0x8040000 - 0x803FFFF     Sector[6]: 0x8040000 - 0x803FFFF     Sector[6]: 0x8040000 - 0x803FFFF     Sector[6]: 0x804000 - 0x803FFFF     Sector[6]: 0x80400 - 0x804000 - 0x803FFFF     Sector[6]: 0x80400 - 0x804000 - 0x804000 - 0x8040000 - 0x8040000 - 0x8040000 - 0x8040000 - 0x8040000 - 0x8040000 - 0x80400000 - 0x8040000 - 0x80400000 - 0x804000000 - 0x8040000000000000000000000000000000000 |       |   |
|                | All None Invert                                                                                                    |       |   |
|                |                                                                                                    |       |   |
|                |                                                                                                    |       |   |
|                |                                                                                                    | 应用(A) |   |
|                |                                                                                                    |       |   |

• (5) production 设置

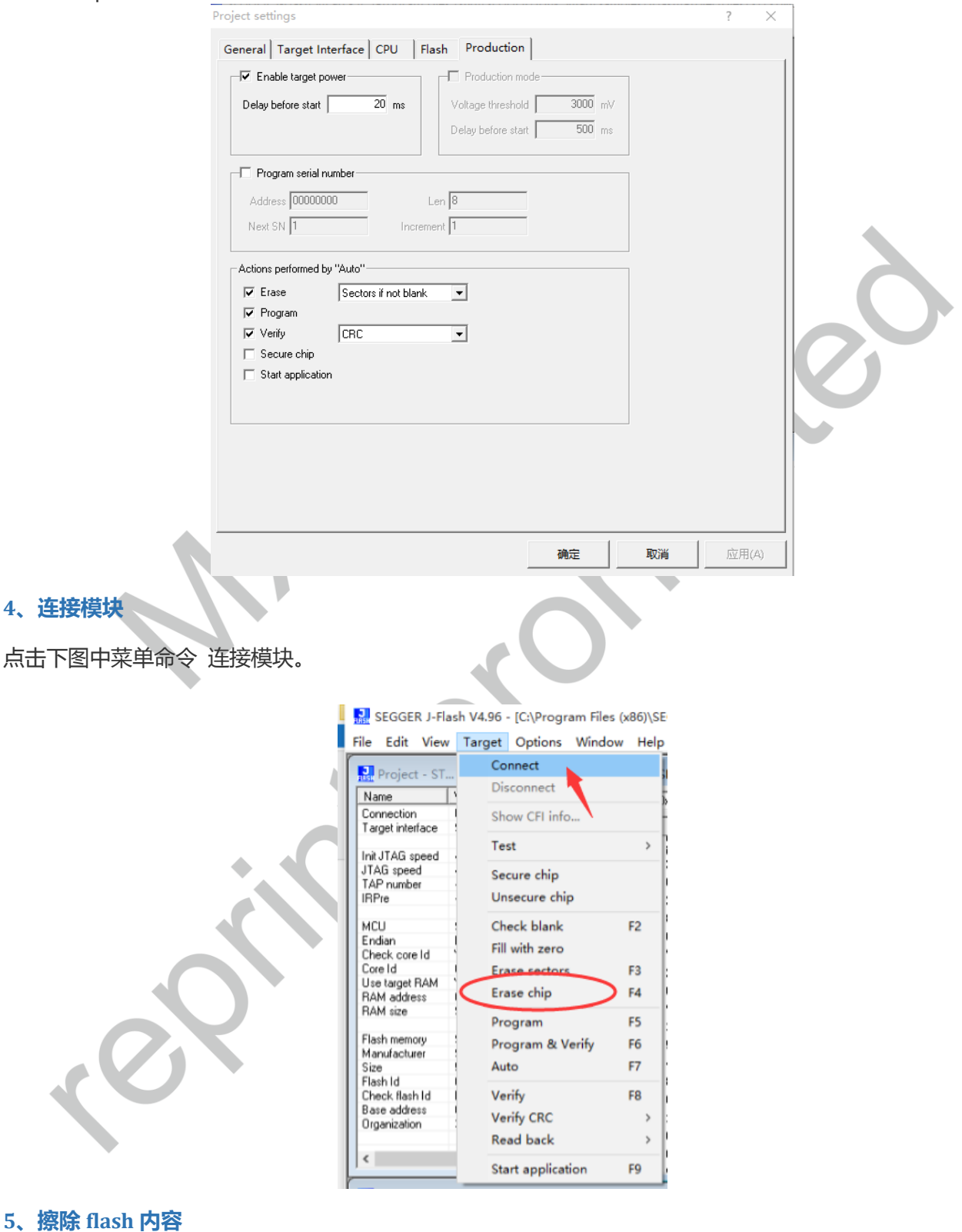

#### 点击上图中 Erase 命令,对Wi-Fi 模块的 MCU 内部 flash 内容进行擦除。log 如下:

```
Erasing chip ...

- Erasing 8 sectors, 1 range, 0x8000000 - 0x807FFFF

- RAM tested 0.K.

- Erasing bank 0, sector 0, 1

- Erase operation completed successfully - Completed after 0.894 sec
```

#### 6、打开 bin 文件

#### 菜单命令打开 bin 文件,如下图:

F

🔜 SEGGER J-Flash V4.96 - [C:\Program Files (x86)\SEGGER\

| ile | Edit View Target Option                                                               | s Window Help       |                                    |  |
|-----|---------------------------------------------------------------------------------------|---------------------|------------------------------------|--|
|     | Open data file                                                                        | Ctrl+O              | Enter start address X              |  |
|     | Merge data file<br>Save data file<br>Save data file as<br>New project<br>Open project | Ctrl+S              | Start address 8000000 OK Cancel    |  |
| :   | Opening data file [F:                                                                 | Wićo SDK\MID Firmws | re\Bootloader\Bootloader_3165.bin] |  |

Log 输出如下:

Opening data file [F:\MiCO SDK\MID Firmware\Bootloader\Bootloader\_3165.bin] .. - Data file opened successfully (20266 bytes, 1 range, CRC = 0x9EE5566B)

#### 7、烧录文件

选择 "Program" 烧录,界面显示如下图:

| Roject - ST                                                                                                    | Connect                                                                                                    |                            | DK\            | ,MID         | Firm         | ware           | e∖Bo        | otloa    | ader     | Boo      | tloa     | der_     | 3165     | .bin     |          |          |          |          |             |              |           |        |
|----------------------------------------------------------------------------------------------------|----------------------------------------------------------------------------------------------------|----------------------------|----------------|--------------|--------------|----------------|-------------|----------|----------|----------|----------|----------|----------|----------|----------|----------|----------|----------|-------------|--------------|-----------|--------|
| Name 💦                                                                                                    | Disconnect                                                                                                    |                            | )x800          | 00000        |              | _              | x1          | x2       | x4       |          |          |          |          |          |          |          |          |          |             |              |           |        |
| Connection I<br>Target interface                                                                               | Show CFI info                                                                                                    |                            | Ø              | 1            | 2            | 3              | 4           | 5        | 6        | 7        | 8        | 9        | A        | B        | С        | D        | E        | F        | ASCII       |              |           | _      |
| Init JTAG speed                                                                                                | Test                                                                                                    | >                          | 50             | FØ           | 00           | 20             | 19          | 03       | 00       | 08       | 25       | 03       | 00       | 08       | 25       | 03       | 00       | 08       | Р           | ×.           | %         | •      |
| JTAG speed<br>TAP number                                                                                       | Secure chip                                                                                                    |                            | 25<br>00       | 03<br>00     | 00<br>00     | 08<br>00       | 25<br>00    | 03<br>00 | 00<br>00 | 08<br>00 | 25<br>00 | 03<br>00 | 00<br>00 | 08<br>00 | ии<br>25 | 03<br>00 | 00<br>00 | 08<br>08 | **          |              | ×         | -      |
| IRPre ·                                                                                                    | Unsecure chip                                                                                                    |                            | 25             | 03           | 00           | 08             | 00          | 00       | 00       | 00       | 25       | 03       | 00       | 08       | 25       | 03       | 00       | 08       | ×           | ×.           | ×         |        |
| MCU :                                                                                                    | Check blank                                                                                                    | F2                         | 81<br>Ø8       | 68<br>32     | 07<br>02     | EØ<br>60       | Ø2<br>C2    | 68<br>68 | 11<br>91 | 68<br>42 | 53<br>F4 | 68<br>DØ | 89<br>4A | 18<br>1C | 5B<br>82 | 18<br>60 | C3<br>Ø8 | 60<br>78 | .h          | h.hSh<br>h.B | [<br>J`.  | ×      |
| Check core Id                                                                                                  | Fill with zero                                                                                                    | 50                         | 70             | 47           | 38           | B5             | 04          | 46       | ØD       | 46       | AØ       | 68       | E1       | 68       | 88       | 42       | 12       | D1       | pG8         | F.F.h        | .h.B.     | •      |
| Use target RAM                                                                                                 | Erase sectors                                                                                                    | F3<br>F4                   | 20<br>01       | 68<br>68     | 61<br>Ø2     | 68<br>B1       | 88<br>49    | 42<br>44 | Ø8<br>A1 | ВF<br>60 | 00<br>42 | FØ<br>68 | C3<br>52 | F8<br>18 | 20<br>08 | 68<br>30 | 22<br>E2 | 7C<br>60 | hah.<br>.hI | B<br>D.`Bh   | h"<br>RØ. | 1      |
| RAM address                                                                                                    | Dra succes                                                                                                    |                            | 91             | 42           | 20           | 60             | EC          | DØ       | ÂØ       | 68       | 40       | 10       | ÂØ       | 60       | 00       | F8       | 01       | 5D       | .в`.        | h0.          | •••••     | 1      |
| Flash memory 1                                                                                                 | Program & Verify                                                                                                    | F5<br>F6                   | 31<br>52       | BD<br>Ø8     | 2D<br>Ø1     | E9<br>FB       | FØ<br>C2    | 41<br>Ø1 | 8A<br>Ø6 | BØ<br>91 | 00<br>00 | F1<br>21 | 08<br>07 | 01<br>91 | Ø5<br>Ø8 | 91<br>91 | 02<br>01 | 68<br>68 | 1<br>R      | A            | • • • • • | h<br>h |
| Manufacturer !<br>Size !                                                                                       | Auto                                                                                                    | F7                         | 49             | Ø8           | 00           | EB             | C1          | Ø1       | Ø8       | 31       | 00       | 91       | Ø1       | 79       | 01       | FØ       | Ø1       | Ø1       | I           | 1            | .y        |        |
| Flash Id I<br>Check flash Id I                                                                                 | Verify                                                                                                    | F8                         | 8D<br>00       | F8<br>20     | 10<br>02     | 10<br>90       | 40<br>03    | 68<br>90 | 00<br>84 | 99<br>БЙ | 40<br>05 | Ø8<br>A8 | 01<br>FF | EB<br>F7 | CØ<br>69 | 00<br>FF | 01<br>04 | 90<br>46 | e           | h@.          |           | F      |
| Base address I<br>Organization                                                                                 | Verify CRC                                                                                                    | >                          | 14             | FØ           | 03           | 06             | Ø3          | D1       | Ø5       | A8       | FF       | F7       | A2       | FF       | C6       | 10       | 25       | 09       |             |              | ×         |        |
| -                                                                                                    | Read back                                                                                                    | >                          | 0F<br>05       | 2D<br>98     | 1B<br>Ø1     | D1<br>68       | Ø5<br>Ø8    | A8<br>18 | FF<br>Ø5 | F7<br>99 | 9B<br>07 | FF<br>90 | 00<br>49 | F1       | ØF<br>ØR | 05<br>18 | 15<br>Ø8 | E0<br>90 | <br>h       |              | <br>Тh    | •      |
| <                                                                                                    | Start application                                                                                                    | F9                         | 00<br>RE       | 00           | 90           | 20             | NC          | 00       | 60<br>00 | 00       | 00       | 00       | 00       | 40       | 50       | 10       | 10       | 10       | н.          |              | р 0       | ſ      |
| LOG                                                                                                    |                                                                                                    |                            | ·              |              |              |                |             |          |          |          |          |          |          |          |          |          |          |          |             |              |           |        |
| - Data file open<br>onnecting<br>- Connecting via<br>- J-Link firmwar<br>- Target interfa<br>- Initializing CU | ed successfully (20266 by<br>USB to J-Link device O<br>e: V1.20 (J-Link ARM V8 c<br>ce speed: 4000 kHz (Fixed<br>91 core (Init sequence) | tes, 1 r<br>ompiled 1<br>) | ange,<br>Nov 2 | CRC<br>:8 20 | = 0x         | :9EE5<br>3:44: | 5C6B<br>46) | )        |          |          |          |          |          |          |          |          |          |          |             |              |           |        |
| - Initialized<br>- Target interfa<br>- Connected succ<br>pening data file<br>- Data file                       | successfully<br>ce speed: 4000 kHz (Fixed<br>essfully<br>[F:\MiCO SDK\MID Firmwar<br>d successfully (20266 by                            | )<br>e\Bootlo              | ader\          | Boot         | loade<br>= 0 | er_31          | 65. b       | in].     |          |          |          |          |          |          |          |          |          |          |             |              |           |        |
| Dara Tire open                                                                                                 | a successivity (20200 by                                                                                                    | Les, I I                   | auge,          | Cht          | - 03         | COLLO          | CCOD        | ,<br>    |          |          |          |          |          |          |          |          |          |          |             |              |           |        |

烧录完成, log 如下图:

```
Programming target (20266 bytes, 1 range) ...

- RAM tested O.K.

- Erasing affected sectors ...

- Erasing bank O, sector O, 1

- Erase operation completed successfully

- Target programmed successfully - Completed after 8.864 sec
```

#### 8、烧录结果验证

通过串口调试工具查看,参数设置如下图:

|                   | Quick Connect                                                                                                    |                                                                                                    |                                                                                                    | $\times$                                                                                                    |  |
|-------------------|----------------------------------------------------------------------------------------------------|----------------------------------------------------------------------------------------------------|----------------------------------------------------------------------------------------------------|----------------------------------------------------------------------------------------------------|--|
|                   | Protocol:                                                                                                    | Serial                                                                                                    | ~                                                                                                    |                                                                                                    |  |
|                   | Port:                                                                                                    | COM2 ~                                                                                                    | Flow Control                                                                                                    |                                                                                                    |  |
|                   | Baud rate:                                                                                                    | 115200 ~                                                                                                    | DTR/DSR                                                                                                    |                                                                                                    |  |
|                   | Data bits:                                                                                                    | 8 ~                                                                                                    |                                                                                                    |                                                                                                    |  |
|                   | Parity:                                                                                                    | None $\sim$                                                                                                    |                                                                                                    |                                                                                                    |  |
|                   | Stop bits:                                                                                                    | 1 ~                                                                                                    |                                                                                                    |                                                                                                    |  |
|                   | Show quick co                                                                                                    | onnect on startup                                                                                                    | Save session                                                                                                    | Cancel                                                                                                    |  |
| 重启 , 查看正确 log 输出: |                                                                                                    |                                                                                                    |                                                                                                    |                                                                                                    |  |
|                   | MXCHIP><br>MICO bootloader<br>+ command<br>0:BOOTUPDATE<br>1:FWUPDATE<br>2:DRIVERUPDATE<br>4:FLASHUPDATE<br>4:FLASHUPDATE<br>4:FLASHUPDATE<br>5:MEMORYMAP<br>6:BOOT<br>7:REBOOT<br>7:REBOOT<br>7:REBOOT<br>0(C) COPYRI<br>NOTES:<br>-e Erase only<br>-start flash<br>Example: Input<br>flash<br>MXCHIP> | for EMW3165, v2<br><-r> <-r> E <-c> -r> c-dev device> art addr><-end a GHT 2015 MXCHIP -r Read from fl start address -e "4 -dev 0 -star device 0 from 0 | .1, HARDWARE_REVISIC<br>Update applica<br>Update applica<br>Update applica<br>Update RF drii<br>Update MICO se<br>ddr> Update flash de<br>List flash mem<br>Excute applica<br>Reboot<br>Corporation By Will<br>ash -dev flash devic<br>dflash start addre<br>t 0x400 -end 0x800"; | DN: MK3165_1<br>dder  <br>ttion  <br>ver  <br>content  <br>iony map <br>ation  <br>liam Xu  <br>ce number<br>sss<br>Update |  |
|                   |                                                                                                    |                                                                                                    |                                                                                                    |                                                                                                    |  |

至此, Bootloader 固件已正确烧录完成。

90,

#### 3.1.2 RF Driver

EMW3165 模块 RF 射频驱动不支持 JFlash 烧录。

3.1.3 Application 固件烧录方法

EWM3165的 Application 固件可通过 JFlash 进行烧录,具体步骤与 Bootloader 固件烧录类似,如下:

- 1、JFlash V4.96 安装程序下载、安装。
- 2、新建工程:打开 JFlash,新建工程命令如下图:

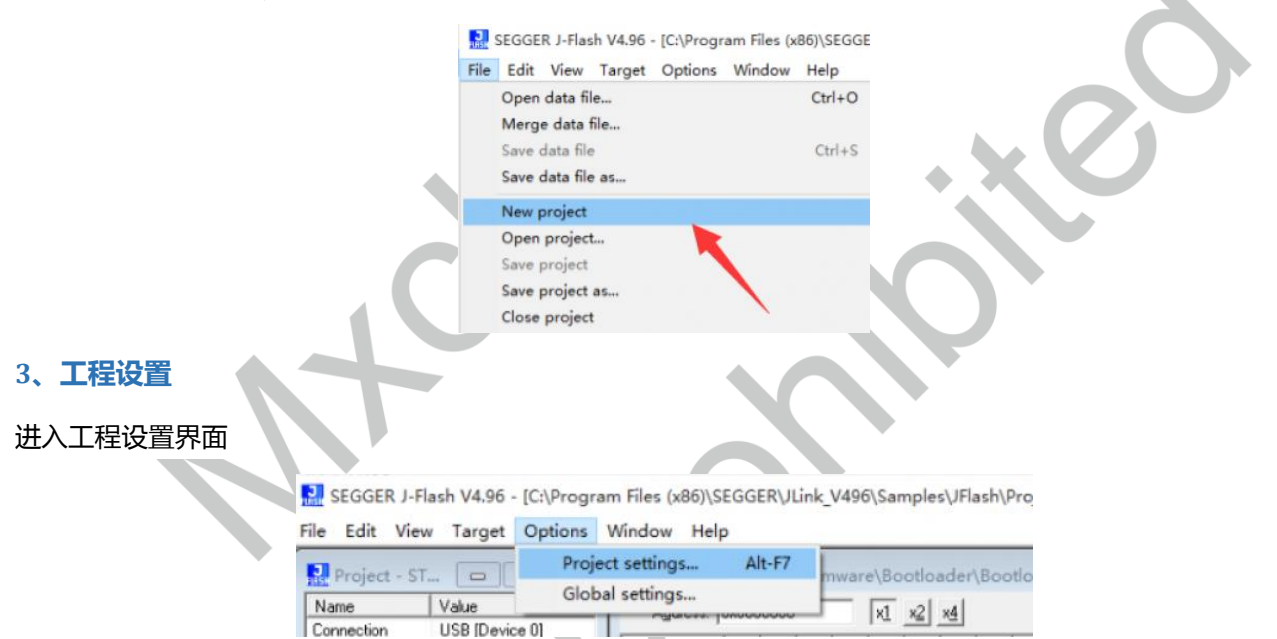

#### (1)选择 Device.

|       | Project set             | tings                |                                                                                                    |                                                                                                |     | ?  | $\times$ |
|-------|-------------------------|----------------------|----------------------------------------------------------------------------------------------------|------------------------------------------------------------------------------------------------|-----|----|----------|
|       | General                 | Target Interface CPU | Flash Production                                                                                                    |                                                                                                |     |    |          |
| es es |                         | jere jere            | J-Flash is a software for J-L<br>license, which can be obta<br>(www.segger.com).<br>This software is capable of<br>memory of several ARM min<br>external Flash connected to<br>Connection to J-Link<br>© USB Device 0<br>C USB SN 0<br>C TCP/IP | ink. It requires a<br>ined from SEGGER<br>programming the fl<br>cros, as well as<br>ARM cores. | ash |    |          |
|       | Userin<br>© En<br>C Sin | terface mode         | ally used for setup)<br>used for production)                                                                                                    |                                                                                                |     |    |          |
|       |                         |                      |                                                                                                    | 确定                                                                                             | 取消  | 应用 | (A)      |

#### (2)目标接口

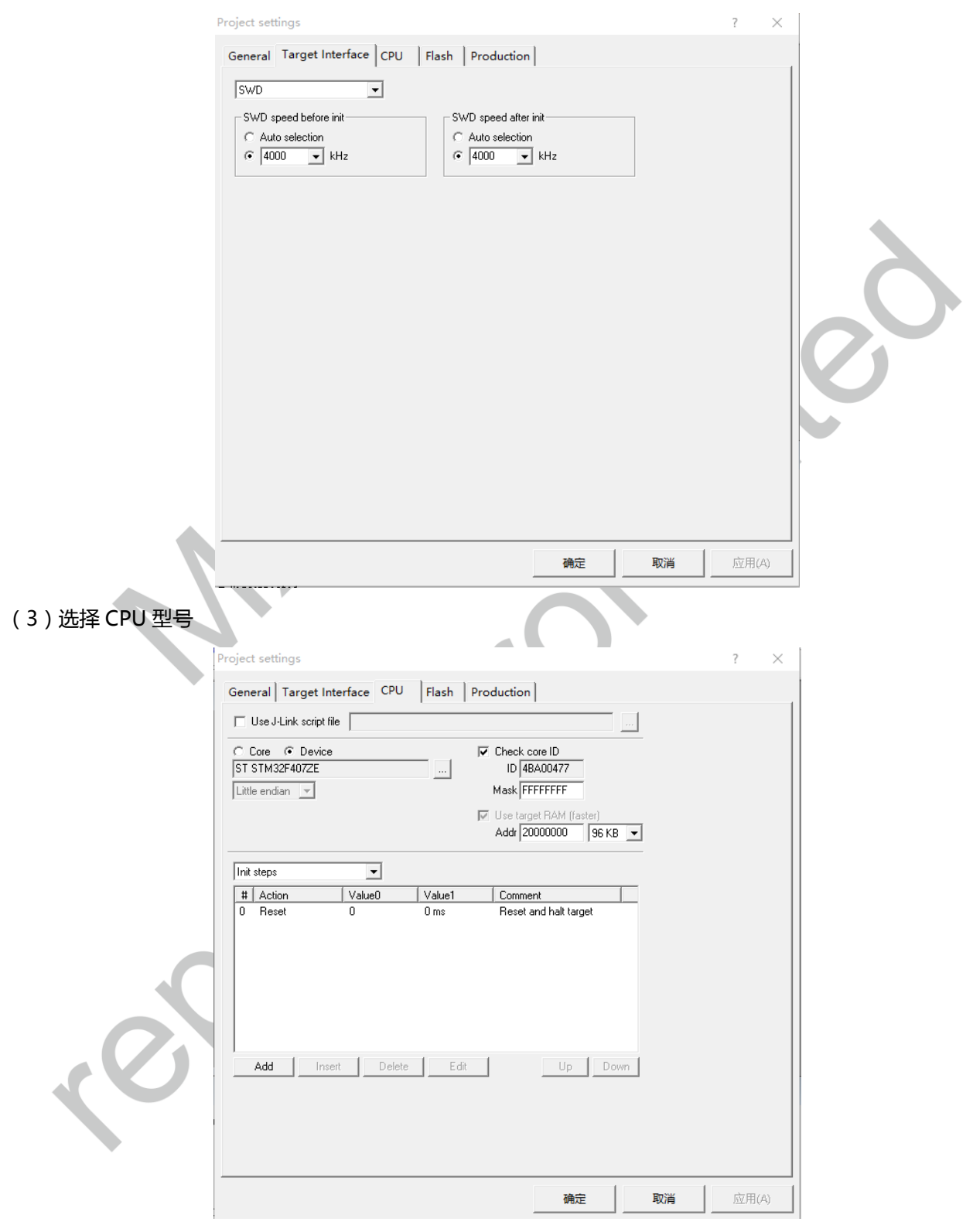

(4) Flash 设置

| P            | roject settings ? ×                                                                                                  |
|--------------|----------------------------------------------------------------------------------------------------|
|              | General Target Interface CPU Flash Production                                                                        |
|              | FlashBank     Bank 0     Rename     Add     Delete                                                                   |
|              | Use custom RAMCode                                                                                                   |
|              | Base Addr 08000000 Organization 32 - Bits x 1 - Chip(s)                                                              |
|              | Manufacturer ST                                                                                                    |
|              | Chip STM32F407xE internal                                                                                            |
|              | Size 512 KB Sectors 8                                                                                                |
|              | Start/End sector     Individual sectors                                                                              |
|              | Ford Addr Sector(0): 0x8000000 · 0x8003FFF<br>Sector(1): 0x8004000 · 0x8003FFF<br>✓ Sector(1): 0x8004000 · 0x8003FFF |
|              | Selected ranges:                                                                                                    |
|              | 8 Sectors, 1 Range:<br>0x8000000 - 0x807FFFF                                                                         |
|              | ✓ Sector[6]: 0x8040000 - 0x805FFFF                                                                                   |
|              | All None Invert                                                                                                    |
|              |                                                                                                    |
|              |                                                                                                    |
|              |                                                                                                    |
|              | <b>後守 取当</b> (立田(Δ)                                                                                                  |
|              |                                                                                                    |
| 5) productic | n 设置                                                                                                    |
|              | Project settings ? X                                                                                                 |
|              | General Target Interface CPU Flash Production                                                                        |
|              | Production mode                                                                                                    |
|              | Delay before start 20 ms Voltage threshold 3000 mV Delay before start 500 ms                                         |
|              |                                                                                                    |
|              | Program serial number                                                                                                |
|              | Next SN 1 Increment 1                                                                                                |
|              |                                                                                                    |
|              | Actions performed by "Auto"                                                                                          |
|              | ✓         Program                                                                                                    |
|              |                                                                                                    |
|              | Start application                                                                                                    |
|              |                                                                                                    |
|              |                                                                                                    |
|              |                                                                                                    |
| $\langle O$  |                                                                                                    |
| 0            |                                                                                                    |
| (0           |                                                                                                    |

## 4、连接模块

点击下图中菜单命令 连接模块。

| File Edit View                 | sh V4.96 - [C:\Program Files () | (86)<br>He |
|--------------------------------|---------------------------------|------------|
| Project - ST.                  | Connect                         |            |
| Name                           | Disconnect                      |            |
| Connection<br>Target interface | Show CFI info                   |            |
| Init JTAG speed                | Test                            | >          |
| JTAG speed<br>TAP number       | Secure chip                     |            |
| IRPre                          | Unsecure chip                   |            |
| MCU<br>Endian<br>Check core Id | Check blank<br>Fill with zero   | F2         |

## 5、打开 bin 文件

| 菜单         | 自命令打                                | 开 bin วี                                     | 之件,如                                                 | 下图:                                                     |                                                         |                                                    |                                           |                                   |                |
|------------|-------------------------------------|----------------------------------------------|------------------------------------------------------|---------------------------------------------------------|---------------------------------------------------------|----------------------------------------------------|-------------------------------------------|-----------------------------------|----------------|
| J<br>FLASH | SEGGER J-F                          | lash V4.96                                   | - [C:\Progr                                          | am Files (x                                             | 86)\SEGGER                                              |                                                    |                                           |                                   |                |
| File       | Edit Vie                            | w Target                                     | Options                                              | Window                                                  | Help                                                    |                                                    |                                           | L.                                |                |
|            | Open data                           | file                                         |                                                      |                                                         | Ctrl+O                                                  | Enter start a                                      | ddress                                    | >                                 |                |
|            | Merge dat<br>Save data<br>Save data | ta file<br>file<br>file as                   |                                                      |                                                         | Ctrl+S                                                  | Start address                                      | 800C000                                   | OK                                |                |
|            | New proje<br>Open proj              | ect                                          |                                                      |                                                         |                                                         |                                                    |                                           | Cancel                            |                |
| Log        | g 输出如                               | ጉ: 1                                         |                                                      |                                                         |                                                         |                                                    |                                           |                                   |                |
|            |                                     |                                              | G                                                    |                                                         |                                                         |                                                    |                                           |                                   |                |
|            |                                     | - I<br>- Targ<br>- Conr<br>Opening<br>- Data | initiali<br>set inte<br>nected s<br>data f<br>file o | zed succ<br>rface sp<br>uccessfu<br>ile [F:<br>pened su | cessfully<br>peed: 400<br>ully<br>MiCO SDK<br>nccessful | ,<br>10 kHz (Fixe<br>(\MID Firmwaz<br>1y (360010 ) | d)<br>re\AT\AT1.1.0\A:<br>bytes, 1 range, | TV1.1.0@EMW3165<br>CRC = 0x5AF3F3 | 5.bin]<br>SFO) |
|            |                                     |                                              |                                                      |                                                         |                                                         |                                                    | · · ·                                     |                                   |                |

### 6、烧录文件

选择"Program" 烧录, 界面显示如下图:

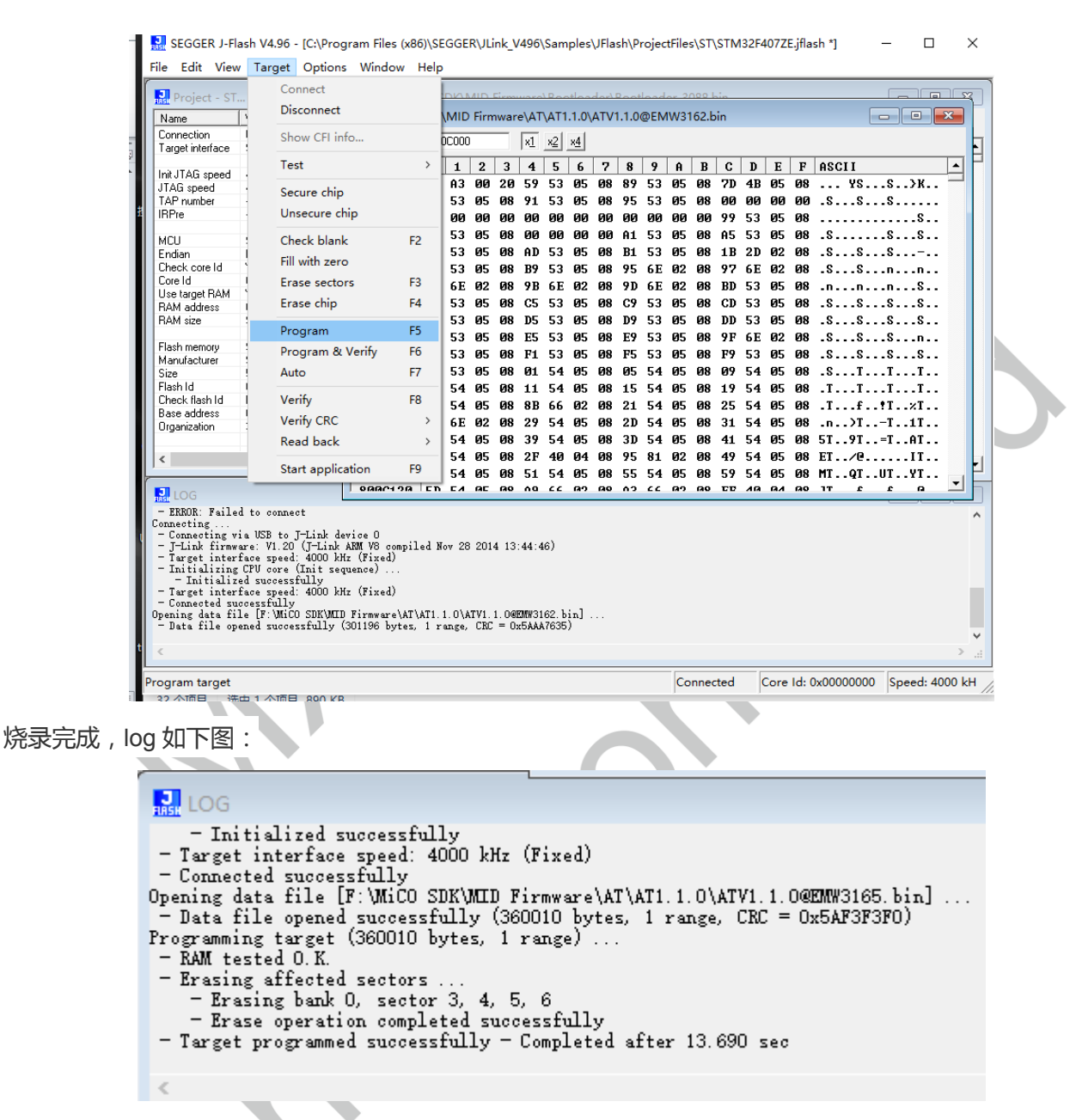

#### 8、烧录结果验证

通过串口调试工具查看,应用程序功能是否成功烧录,如本例为 AT 固件,进入指令模式, log 信息正确。

至此, Application 应用程序固件成功烧录。

| ؇ serial-com11 | × |  |
|----------------|---|--|
| a+OK           |   |  |
|                |   |  |
|                |   |  |

### 3.2 串口烧录

除 Jflash 工具外, EMW3165 还可以通过串口,借助于 SecureCRT 软件完成固件烧录任务。

前提是: EMW3165 模块的 Bootloader 固件已经成功烧录了。

EWM3165 需要首先进入 Bootloader 模式,通过发送指令的方式进行固件烧录。具体步骤如下。

#### 1、安装 USB 转串口驱动程序

4

下载地址: <u>http://www.ftdichip.com/Drivers/VCP.htm</u>

- 2、模块进入 Bootloader 模式,并通过 USB 串口供电。
- 3、打开串口调试工具,找到对应串口并设置串口如下图。

| Category:                                                                                                    |                                                                                                    |
|----------------------------------------------------------------------------------------------------|----------------------------------------------------------------------------------------------------|
| Connection Cogn Actions Serial Terminal Generation Modes Mapped Keys Advanced Appearance Advanced Advanced Advanced Advanced Advanced | Port:     COM2 ▼       Baud rate:     921600 ▼       Data bits:     8       Parity:     None ▼       Stop bits:     1 |
| Window<br>Log File<br>Printing<br>X/Y/Zmodem                                                                                          | Serial break length: 100 📩 milliseconds                                                                               |
|                                                                                                    | OK Cancel                                                                                                    |

4、模块复位,(若出现乱码,请重新创建串口连接,或重启 secureCRT),串口打印窗口出现如下信息

| ✓ serial-com2 ×                                                                                                    |                                                                                                    |
|----------------------------------------------------------------------------------------------------|----------------------------------------------------------------------------------------------------|
| MICO bootloader for EMW3165, v2.1, H<br>+ command<br>0:BOOTUPDATE <-r><br>1:FWUPDATE <-r><br>2:DRIVERUPDATE <-r><br>3:PARAUPDATE <-r><br>4:FLASHUPDATE <-dev device><br><-e><-r><-start addr><-end addr><br>5:MEMORYMAP<br>6:BOOT<br>7:REBOOT      | HARDWARE_REVISION: MK3165_1<br>- function<br>Update bootloader<br>Update application<br>Update RF driver<br>Update MICO settings<br>Update flash content<br>List flash memory map<br>Excute application<br>Reboot |
| <ul> <li>(C) COPYRIGHT 2015 MXCHIP COPPO<br/>Notes:         <ul> <li>E Erase only -r Read from flash -<br/>-start flash start address -end flash</li> <li>Example: Input "4 -dev 0 -start 0x4<br/>flash device 0 from 0x400</li> </ul> </li> </ul> | oration By William Xu  <br>dev flash device number<br>lash start address<br>400 -end 0x800": Update<br>to 0x800                                                                                                   |
| MXCHIP>                                                                                                    |                                                                                                    |

#### 5、输入烧写命令

输入0,更新 Bootloader 固件,输入1,更新 Application 固件。输入2,烧录 RF 固件,回车。

示意如下图:

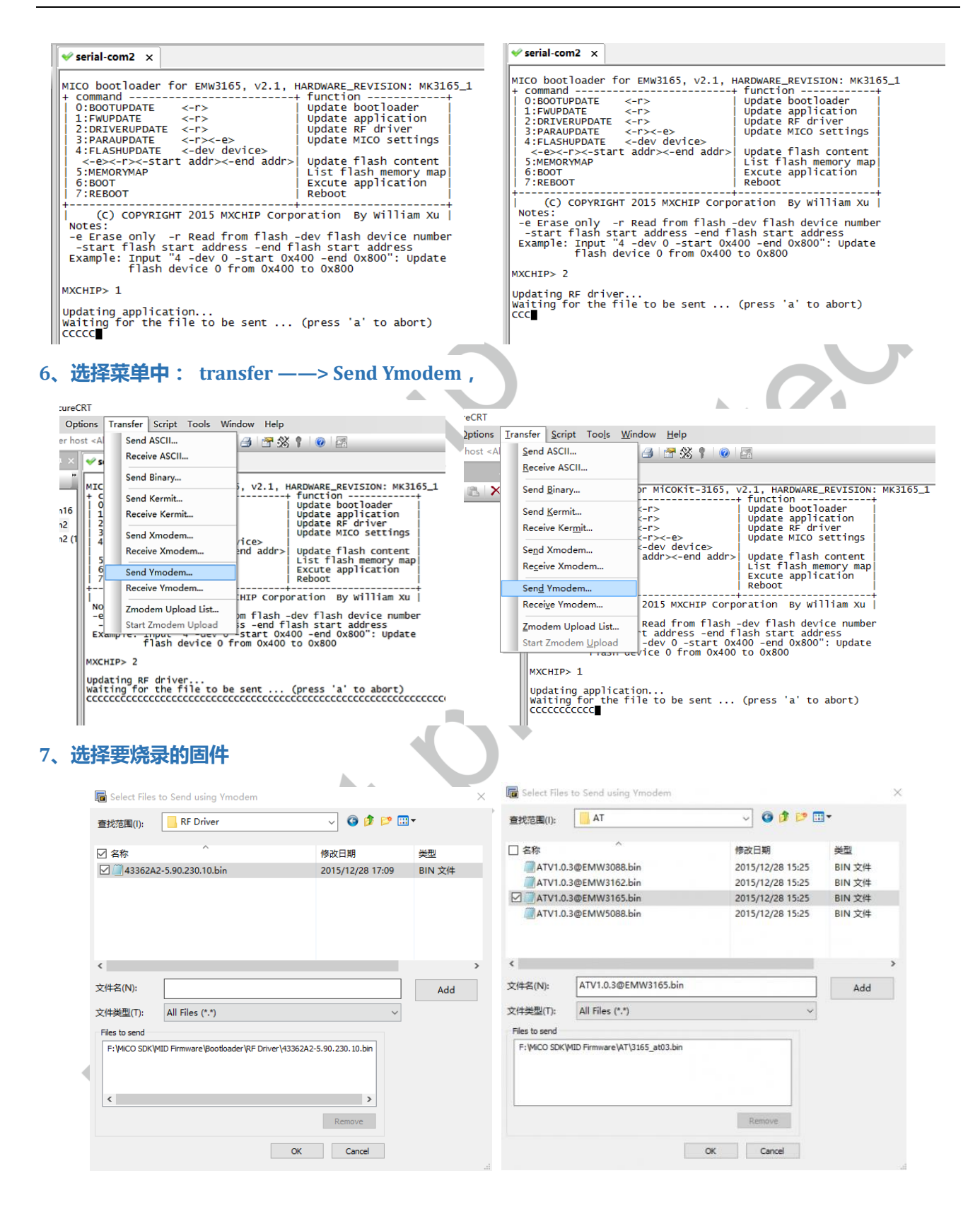

#### 8、发送 bin 文件

| 🛩 serial-com2 🛛 🗙                                                                                                    |                                                                                                    |                                                                                                    | ✓ serial-com2 ×                                                                                                    |                                                                                                    |                                                                                                    |
|----------------------------------------------------------------------------------------------------|----------------------------------------------------------------------------------------------------|----------------------------------------------------------------------------------------------------|----------------------------------------------------------------------------------------------------|----------------------------------------------------------------------------------------------------|----------------------------------------------------------------------------------------------------|
| MICO bootloade<br>+ command<br>0:BOOTUPDATE<br>1:FWUPDATE<br>2:DRIVERUPDA<br>3:PARAUPDAT<br>4:FLASHUPDAT<br>-SAS-CP>-5<br>5:MEMORTMAP<br>6:BOOT<br>7:REBOOT                                                                                                    | er for EMW3165, v2.1, +<br><pre>&lt;-r&gt; <pre>vTE &lt;-r&gt; <pre>vTE &lt;-r&gt; <pre>&lt;-r&gt; <pre>&lt;-e&gt; E &lt;-dev device&gt; tart addr&gt;&lt;-end addr&gt;</pre></pre></pre></pre></pre>                                                        | HARDWARE_REVISION: MK3165_1<br>function                                                                       | MICO boolloader for<br>+ command<br>0:BOOTUPDATE <<br>2:DRIVERUPDATE <<br>3:PARAUPDATE <<br>4:FLASHUPPATE <<br><-e><-r>>-start<br>5:MENORYMAP<br>6:BOOT<br>7:REBOOT                         | EMW3165, v2.1, HA<br>><br>><br>><br>><br>><br>-dev device><br>addr><-end addr>                                                                                                    | ARDWARE_REVISION: MK3165_1<br>function<br>update bootloader<br>Update application<br>Update R driver<br>Update f driver<br>Update flash content<br>List flash memory map<br>Excute application<br>Reboot                                                                                                    |
| (C) COPYF<br>Notes:<br>-e Erase only<br>-start flasf<br>Example: Inpu<br>flas                                                                                                    | RIGHT 2015 MXCHIP Corpo<br>- r Read from flash -<br>start address -end fl<br>it "4 -dev 0 -start 0x4<br>th device 0 from 0x400                                                                                                    | oration By William Xu<br>dev flash device number<br>lash start address<br>100 -end 0x800": Update<br>to 0x800 | (C) COPYRIGHT<br>Notes:<br>-e Erase only -r<br>-start flash star<br>Example: Input "4<br>flash dev                                                                                          | 2015 MXCHIP Corpor<br>Read from flash -d<br>t address -end fla<br>-dev 0 -start 0x40<br>rice 0 from 0x400 t                                                                                        | ation By William Xu<br>dev flash device number<br>ash start address<br>00 -end 0x800": Update<br>co 0x800                                                                                                    |
| MXCHIP> 1                                                                                                    |                                                                                                    |                                                                                                    | MXCHIP> 2                                                                                                    |                                                                                                    |                                                                                                    |
| Updating appli<br>Waiting for th<br>CCCCCCCCCCCC<br>Starting ymode<br>Transferring 3<br>11% 38                                                                                                    | cation<br>he file to be sent<br>ccccccccccc<br>m transfer. Press Ctr<br>165_at03.bin<br>KB 4 KB/sec                                                                                                    | (press 'a' to abort)<br>'l+C to cancel.<br>00:01:09 ETA 0 Errors                                              | Updating RF driver.<br>Waiting for the fil<br>CCCCCCCCCCCCC<br>Starting ymodem tra<br>Transferring 43362A<br>7% 14 KB                                                                       | <br>e to be sent (<br>nsfer. Press Ctr]<br>2-5.90.230.10.bin.<br>2 KB/sec 0                                                                                                    | (press 'a' to abort)<br>I+C to cancel.<br>00:01:07 ETA O Errors                                                                                                    |
|                                                                                                    |                                                                                                    |                                                                                                    |                                                                                                    |                                                                                                    |                                                                                                    |
| 『<br>禄完成<br>✓ serial-com2 ×                                                                                                    |                                                                                                    |                                                                                                    | estistents x                                                                                                    | •                                                                                                    | xO                                                                                                    |
| ♥<br>示 の w serial-com2 x                                                                                                    | for EMW2165 v2 1                                                                                                    | HARDWARE DEVISION: MV2165 1                                                                                   | ✓ serial-com2 ×                                                                                                    | •                                                                                                    | xO                                                                                                    |
| ■<br>with serial-com2 ×<br>with serial-com2 ×<br>with serial-com2 ×<br>with serial-com2 ×<br>0:BOOTUPATE<br>1:FWUPDATE<br>1:FWUPDATE<br>1:FWUPDATE<br>2:DRIVERUPATE<br>2:DRIVERUPATE<br>3:PARUPDATE<br>4:FLASHUPDATE<br>4:FLASHUPDATE<br>5:MEMORYMAP<br>6:BOOT<br>7:REBOOT<br>7:REBOOT                             | for EMW3165, v2.1,<br><-r> <-r> <-r> <-r> <-r> <-r> <-r> <-r>                                                                                                    | HARDWARE_REVISION: MK3165_1<br>+ function                                                                     | ✓ serial-com2 ×<br>MICO bootloader ft<br>+ command<br>O:BOOTUPDATE<br>1:FWUPDATE<br>2:DRIVERUPDATE<br>3:PARAUPDATE<br>4:FLASHUPDATE<br>-<=><-F><-Start<br>5:MEMORYMAP<br>6:BOOT<br>7:REBOOT | or EMW3165, v2.1,<br><-r> <-r> <-r> <-r> <-c+                                                                                                    | HARDWARE_REVISION: MK3165_1<br>- function<br>- update bootloader<br>Update application<br>Update RF driver<br>Update MICO settings<br>> Update flash content<br>List flash memory map<br>Excute application<br>Reboot                                                                                               |
| ■<br>SREAC<br>Serial-com2 ×<br>MICO bootloader<br>+ command<br>0:BOOTUPDATE<br>1:FWUPDATE<br>2:DRIVERUPDAT<br>2:DRIVERUPDAT<br>4:FLASHUPDATE<br>4:FLASHUPDATE<br>4:FLASHUPDATE<br>5:MEMORYMAP<br>6:BOOT<br>7:REBOOT<br>CC)COPYR:<br>Notes:<br>- e Erase only<br>- start flash<br>Example: Input<br>flasi           | <pre> for EMW3165, v2.1,</pre>                                                                                                    | HARDWARE_REVISION: MK3165_<br>+ function                                                                      | ✓ serial-com2 ×<br>MICO bootloader fo<br>+ command                                                                                                    | or EMW3165, v2.1,<br><><br><->><br><->><br><-/><br><-dev device><br>t addr><-end addr><br>T 2015 MXCHIP Corp<br>r Read from flash<br>art address -end f<br>4 -dev 0 -start 05<br>wice 0 from 0x400 | HARDWARE_REVISION: MK3165_1<br>- functionto-<br>update application<br>update Ardniver<br>update Mico Settings<br>) update flash content<br>List flash memory map<br>Excute application<br>poration By William Xu<br>-dev flash device number<br>flash start address<br>X400 -end 0X800": update<br>0 to 0X800       |
| ■<br>SSRSCAC<br>Serial-com2 ×<br>MICO bootloader<br>+ command<br>0:BOOTUPDATE<br>1:FWUPDATE<br>2:DRIVERUPDAT<br>2:DRIVERUPDATE<br>4:FLASHUPDATE<br>4:FLASHUPDATE<br>5:MEMORYMAP<br>6:BOOT<br>7:REBOOT<br>7:REBOOT<br>COCOPYR:<br>NoteS:<br>- e Erase only<br>- start flash<br>Example: Input<br>flash<br>MXCHIP> 1 | for EMW3165, v2.1,<br>-r><br>-r><br>F <-r><br>F <-r><br>E <-rb><br>= <-dev device><br>tart addr><-end addr><br>tGHT 2015 MXCHIP Corp<br>-r Read from flash<br>start address -end f<br>start address -end f<br>t "4 -dev 0 -start 0x<br>h device 0 from 0x400 | HARDWARE_REVISION: MK3165_<br>+ function                                                                      | ✓ serial-com2 ×<br>MICO bootloader fo<br>+ command                                                                                                    | or EMW3165, v2.1,<br><><br><->><br><->><br><-dev device><br>t addr><-end addr><br>T 2015 MXCHIP Corp<br>r Read from flash<br>art address -end f<br>4 -dev 0 -start 0s<br>evice 0 from 0x400        | HARDWARE_REVISION: MK3165_1<br>- functiontoreater<br>Update application<br>Update Application<br>Update MICO Settings<br>Update flash content<br>List flash memory map<br>Excute application<br>poration By William Xu<br>-dev flash device number<br>flash start address<br>X400 -end 0X800": Update<br>0 to 0X800 |

至此, RF Driver 和 Application 固件烧录完成

#### 10、烧录结果验证

固件烧录完成后,将 BOOT 引脚和 STATUS 引脚 均置 L,重启模块。

串口 log 输出扫描到的 AP 的 SSID 和信号强度,如下:

```
山吉 与 独反 , 以口 ト :

MAC: C8-93-46-4F-3B-C5

Scan AP Success:

SSID: ChinaNet-buci, RSSI: -61

SSID: Bruce, RSSI: -57

SSID: wells, RSSI: -59

SSID: solar wifi, RSSI: -56

SSID: mxchip_guest, RSSI: -75

SSID: ssid_2, RSSI: -60

SSID: AristonwiFi, RSSI: -65

SSID: FAE_TE00, RSSI: -60

SSID: AristonwiFi, RSSI: -63

SSID: William Xu, RSSI: -43

SSID: 11, RSSI: -48

SSID: 11, RSSI: -48

SSID: mxchip_phone, RSSI: -52

SSID: hello, RSSI: -50

SSID: hello, RSSI: -55

SSID: hello, RSSI: -55

SSID: J, RSSI: -75

SSID: hello, RSSI: -54

SSID: J, RSSI: -75

SSID: ssid, RSSI: -48

SSID: J, RSSI: -75

SSID: SSID: RSSI: -75

SSID: xinggong, RSSI: -48

SSID: Xinggong, RSSI: -48

SSID: Xiaomi.Router, RSSI: -42

SSID: HiwiFi_0DB866, RSSI: -42

SSID: TP-LINK_6EBE, RSSI: -58

SSID: TP-LINK_6EBE, RSSI: -58

SSID: WangSq_test, RSSI: -56

MXCHIP_MFMODE>
```

## 4. 技术支持

关于基于 MiCO 系统的 EMW3165 二次开发更多内容,可参考: http://mico.io/wiki/doku.php。

如有需要,可在办公时间拨打电话咨询上海庆科信息技术有限公司。

办公时间:星期一至星期五 上午 9:00~12:00,下午 13:00~18:00

联系电话:+86-21-52655026

联系地址:上海市普陀区金沙江路2145号5号楼9楼

邮编:200333

Email: sales@mxchip.com